A través de esta demo aprenderás a realizar el pago de tus tributos.

>> Para realizar el pago de tus tributos necesitas una Tarjeta Débito ScotiaCard.

>> Ingrese tu Nº de Tarjeta luego tu clave secreta con ayuda del mouse y luego haga clic en el botón Ingresar.

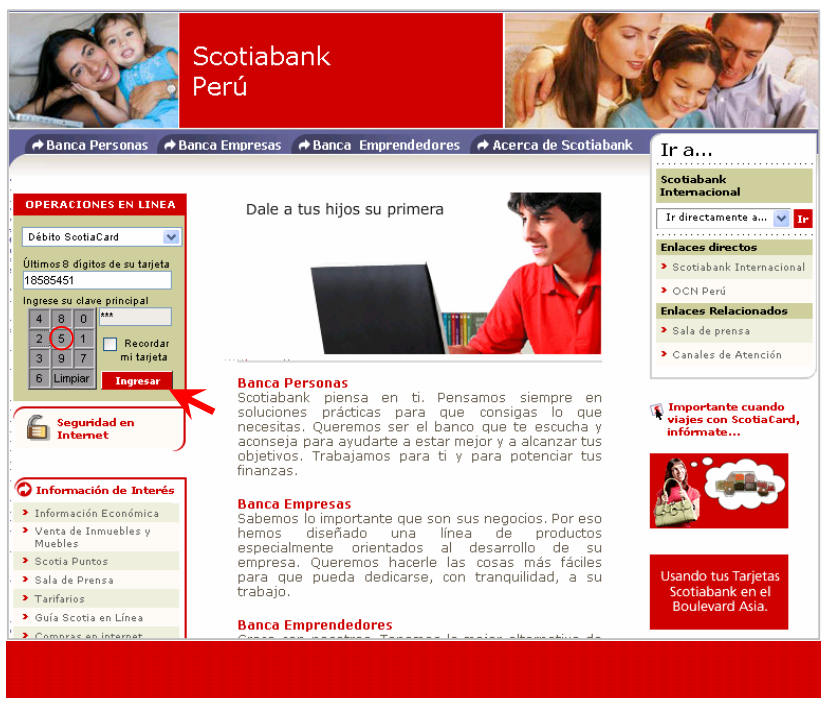

>> Menú de las diferentes Operaciones que puede realizar, seleccione la opción Pagos.

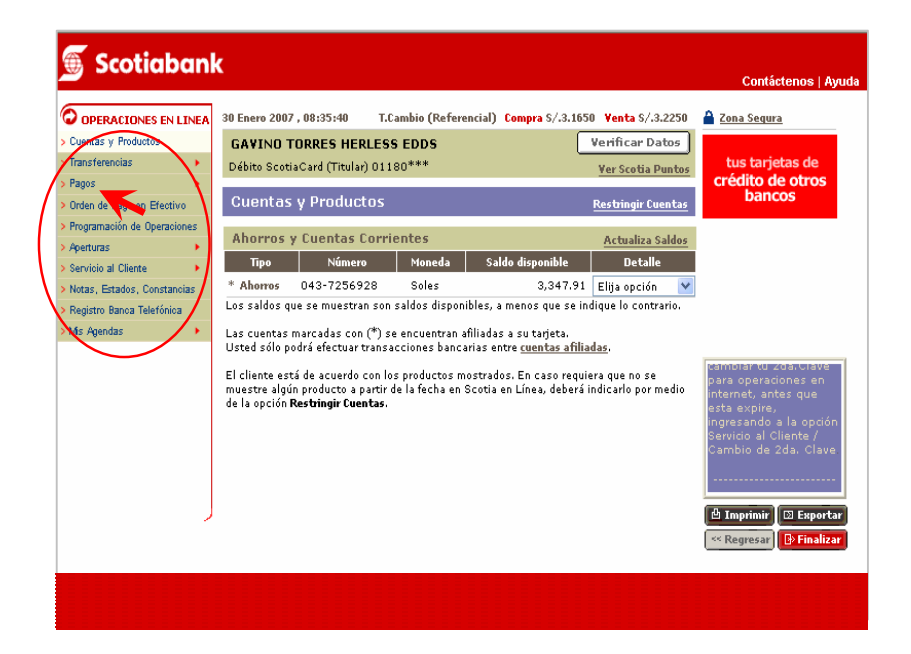

>> Seleccione la opción **Otras Instituciones**, esta Transacción permite realizar el pago de tributos a partir de una cuenta de debito.

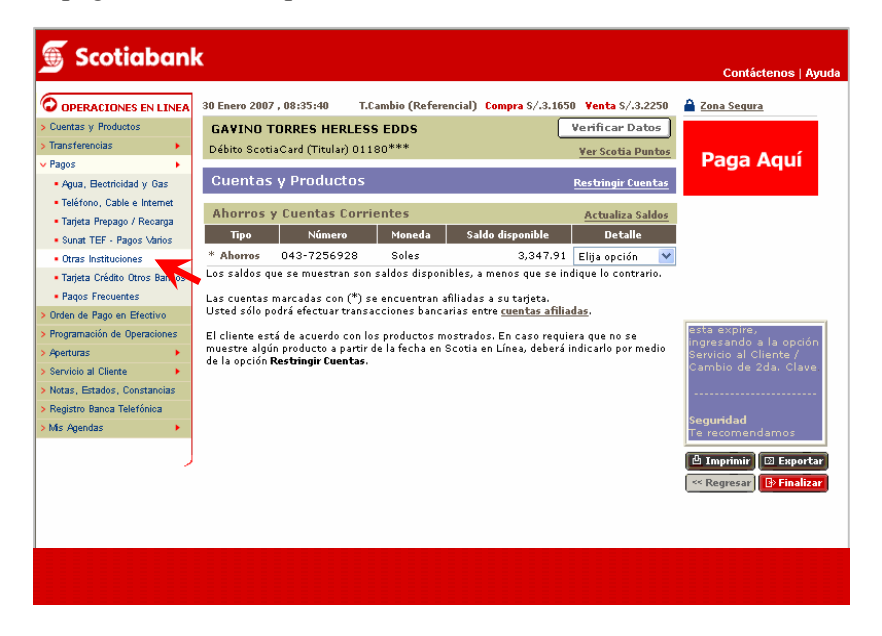

>> Seleccione la opción **Municipalidades**, esta Transacción permite realizar el pago de tributos a partir de una cuenta de debito.

| 🕤 Scotiaban                                      | k                             |                           |                 |                         | Contáctence   Bauda   |
|--------------------------------------------------|-------------------------------|---------------------------|-----------------|-------------------------|-----------------------|
|                                                  |                               |                           |                 |                         | Contracterios   Hydra |
| O OPERACIONES EN LINEA                           | 30 Enero 2007 , 08:36:58      | T.Cambio (Referencial) Co | ompra S/.3.1650 | <b>Venta</b> \$/.3.2250 | Zona Segura           |
| > Cuentas y Productos                            | GAVINO TORRES HERLI           | ESS EDDS                  |                 |                         | Verificar Datos       |
| > Transferencias 🔹 🕨                             | Débito ScotiaCard (Titular) C | 1180***                   |                 |                         | Ver Scotia Puntos     |
| ✓ Pagos                                          |                               |                           |                 |                         |                       |
| <ul> <li>Agua, Bectricidad y Gas</li> </ul>      | Pagos - Otras Institu         | ciones                    |                 |                         |                       |
| <ul> <li>Teléfono, Cable e Internet</li> </ul>   | - 1 - 11 - 14                 |                           |                 |                         |                       |
| <ul> <li>Tarjeta Prepago / Recarga</li> </ul>    | Tipo de Institución           | <u>^</u>                  |                 | <u> </u>                |                       |
| <ul> <li>Sunat TEF - Pagos Varios</li> </ul>     | Colegios                      | 🕑 Municipalidad           | es 🔨            | Otros                   |                       |
| <ul> <li>Otras Instituciones</li> </ul>          | 🔘 Universidades e Instituto   | s 🔘 Seguros               |                 |                         |                       |
| <ul> <li>Tarjeta Crédito Otros Bancos</li> </ul> | 🔘 Clubes y asociaciones       | 🔘 Wong Pedido             | 5               |                         |                       |
| <ul> <li>Pagos Frecuentes</li> </ul>             |                               |                           |                 |                         |                       |
| > Orden de Pago en Efectivo                      |                               |                           |                 |                         | Consultar             |
| > Programación de Operaciones                    | Búqueda por Ruc o nombre de   | e la Institución          |                 |                         |                       |
| > Aperturas 🔹 🕨                                  | O Por RUC                     |                           |                 |                         |                       |
| > Servicio al Cliente                            | -                             |                           |                 |                         |                       |
| <ul> <li>Notas, Estados, Constancias</li> </ul>  | O Por nombre de la institució | ón                        |                 |                         |                       |
| > Registro Banca Telefónica                      |                               |                           |                 |                         |                       |
| > Mis Agendas 🔹 🕨                                |                               |                           |                 |                         | Buscar                |
|                                                  |                               |                           |                 |                         |                       |
|                                                  | Ultimos Pagos Pago            | s Frecuentes              |                 |                         | Imprimir 🖸 Exportar   |
|                                                  |                               |                           |                 |                         | Regresar 📴 Finalizar  |
|                                                  |                               |                           |                 |                         |                       |
|                                                  |                               |                           |                 |                         |                       |
|                                                  |                               |                           |                 |                         |                       |
|                                                  |                               |                           |                 |                         |                       |
|                                                  |                               |                           |                 |                         |                       |
|                                                  |                               |                           |                 |                         |                       |

>> Seleccione la Empresa y el tributo a pagar.

| OPERACIONES EN LINEA                             | 30 Enero 2007 , 08:38:07       | F.Cambio (Referencial) Compra S/.3.1650 Yenta S/.3.2250 🎽 Zona Segura                |  |  |  |
|--------------------------------------------------|--------------------------------|--------------------------------------------------------------------------------------|--|--|--|
| Cuentas y Productos                              | GAVINO TORRES HERLES           | S EDDS Verificar Datos                                                               |  |  |  |
| > Transferencias 🔹 🕨 🕨                           | Débito ScotiaCard (Titular) 01 | 180*** Ver Scotia Puntos                                                             |  |  |  |
| 🖌 Pagos 🔶 🕨                                      |                                |                                                                                      |  |  |  |
| <ul> <li>Agua, Bectricidad y Gas</li> </ul>      | Pagos - Otras Instituci        | iones                                                                                |  |  |  |
| <ul> <li>Teléfono, Cable e Internet</li> </ul>   | Dates                          |                                                                                      |  |  |  |
| <ul> <li>Tarjeta Prepago / Recarga</li> </ul>    | Institución                    | Seleccieno una institución                                                           |  |  |  |
| <ul> <li>Sunat TEF - Pagos Varios</li> </ul>     |                                | Seleccione una institución                                                           |  |  |  |
| <ul> <li>Otras Instituciones</li> </ul>          | Número de Referencia           | MUNICIPALIDAD DE ATE (PREDIAL )                                                      |  |  |  |
| <ul> <li>Tarjeta Crédito Otros Bancos</li> </ul> |                                | MUNICIPALIDAD DE ATE (ARBITRIOS )<br>MUNICIPALIDAD DE HUACHO (INFRACCIONES )         |  |  |  |
| <ul> <li>Pagos Frecuentes</li> </ul>             |                                | MUNICIPALIDAD DE JESUS MARIA (PREDIAL)                                               |  |  |  |
| Orden de Pago en Efectivo                        |                                | MUNICIPALIDAD DE LA MOLINA (IMPUESTOS )                                              |  |  |  |
| Programación de Operaciones                      |                                | MUNICIPALIDAD DE SAN BORJA (PREDIAL )                                                |  |  |  |
| > Aperturas 🔹 🕨                                  | Últimos Pagos 📗 Pagos F        | Frecuen MUNICIPALIDAD DE SAN BORJA (ARBITRIOS ) tar                                  |  |  |  |
| Servicio al Cliente                              |                                | MUNICIPALIDAD DE SAN ISIDRO (ARBITRIOS)                                              |  |  |  |
| Notas, Estados, Constancias                      |                                | MUNICIPALIDAD DE SAN ISIDRO (ARBITRIOS 200)<br>MUNICIPALIDAD DE SURCO (IMP. PREDIAL) |  |  |  |
| Registro Banca Telefónica                        |                                | MUNICIPALIDAD DE SURCO (ARBITRIOS)                                                   |  |  |  |
| Mis Agendas 🔹 🕨 🕨                                |                                | MUNICIPALIDAD DEL CALLAO (INFRACCIONES)                                              |  |  |  |
|                                                  |                                | SAT (TRIBUTOS/MULTAS)                                                                |  |  |  |
| )                                                |                                | SATT - TRUJILLO (TRIBUTOS-MULTAS )                                                   |  |  |  |
|                                                  |                                |                                                                                      |  |  |  |
|                                                  |                                |                                                                                      |  |  |  |
|                                                  |                                |                                                                                      |  |  |  |

>> Ingresar el código del contribuyente y luego hacer clic en 🕨

| 🕤 Scotiaban                                      | Confetence   Inc                                                                                 |
|--------------------------------------------------|--------------------------------------------------------------------------------------------------|
|                                                  |                                                                                                  |
| O OPERACIONES EN LINEA                           | 30 Enero 2007 , 10:06:03 T.Cambio (Referencial) Compra \$/.3.1650 Yenta \$/.3.2250 🚔 Zona Segura |
| > Cuentas y Productos                            | GAVINO TORRES HERLESS EDDS Verificar Datos                                                       |
| > Transferencias                                 | Débito ScotiaCard (Titular) 01180*** Ver Scotia Puntos                                           |
| 🗸 Pagos 🔹 🕨                                      |                                                                                                  |
| <ul> <li>Agua, Bectricidad y Gas</li> </ul>      | Pagos - Otras Instituciones                                                                      |
| <ul> <li>Teléfono, Cable e Internet</li> </ul>   |                                                                                                  |
| <ul> <li>Tarjeta Prepago / Recarga</li> </ul>    | Datos                                                                                            |
| <ul> <li>Sunat TEF - Pagos Varios</li> </ul>     | Institucion MUNICIPALIDAD DE SAN BORJA (ARBITRIOS )                                              |
| Otras Instituciones                              | Némero de Boferoncia                                                                             |
| <ul> <li>Tarjeta Crédito Otros Bancos</li> </ul> | Para ingresar el Número de Referencia no utilice guiones, ni puntos, ni                          |
| <ul> <li>Pagos Frecuentes</li> </ul>             | espacios en bianco como separadores.                                                             |
| > Orden de Pago en Efectivo                      | Consultar                                                                                        |
| > Programación de Operaciones                    |                                                                                                  |
| > Aperturas                                      | Últimos Pagos 📗 Pagos Frecuentes 🗈 🖾 Imprimir 🖾 Exportar                                         |
| > Servicio al Cliente 🔹 🕨                        | << Regresar B Finalizar                                                                          |
| > Notas, Estados, Constancias                    |                                                                                                  |
| > Registro Banca Telefónica                      |                                                                                                  |
| > Mis Agendas 🔹 🕨                                |                                                                                                  |
|                                                  |                                                                                                  |
| /                                                |                                                                                                  |
|                                                  |                                                                                                  |
|                                                  |                                                                                                  |
|                                                  |                                                                                                  |
|                                                  |                                                                                                  |
|                                                  |                                                                                                  |

>> Se realizará el pago de la cuota con fecha de vencimiento más antigua.

|                                               | 30 Enero 2007 . 10:10:39                                        | T.Cambio (Referencial)                                 | Compra S/.3.1650 Venta S/.3                                         | .2250 🚔 Zona Segura                           |
|-----------------------------------------------|-----------------------------------------------------------------|--------------------------------------------------------|---------------------------------------------------------------------|-----------------------------------------------|
| Cuentas y Productos                           | GAVINO TOPPES HEDI                                              | SE EDDE                                                |                                                                     | Verificar Datos                               |
| Transferencias                                | GAVINO TORRES HERLESS EDDS                                      |                                                        |                                                                     |                                               |
| Pagos +                                       | Debito Scotlacaro (ricular) o                                   | 1100                                                   |                                                                     | ver scotta Puntos                             |
| <ul> <li>Agua, Bectricidad y Gas</li> </ul>   | Pagos - Consulta                                                |                                                        |                                                                     |                                               |
| Teléfono, Cable e Internet                    | 2                                                               |                                                        |                                                                     |                                               |
| <ul> <li>Tarjeta Prepago / Recarga</li> </ul> | Datos                                                           |                                                        |                                                                     |                                               |
| Sunat TEF - Pagos Varios                      | RUC Institución                                                 | 20131373741                                            |                                                                     |                                               |
| Otras Instituciones                           | Nombre de Institución                                           | MUNICIPALID                                            | AD DE SAN BORJA                                                     |                                               |
| Tarjeta Crédito Otros Bancos                  | Codigo Socio/Alumno/Contrib                                     | 125                                                    |                                                                     |                                               |
| Pagos Frecuentes                              | Nombre Socio / Razón Social                                     | SANCHEZ SOL                                            | ARI HUGO                                                            |                                               |
| Orden de Pago en Efectivo                     | Pagos Pendientes                                                |                                                        |                                                                     |                                               |
| Programación de Operaciones                   | N°Recibo                                                        | Emisión                                                | Vencimiento                                                         | Importe                                       |
| Aperturas 🕨                                   | 241078                                                          | 01/02/2006                                             | 31/01/2007                                                          | s/. 236.06                                    |
| Servicio al Cliente                           | 241079                                                          | 01/02/2006                                             | 31/01/2007                                                          | \$/. 236.06                                   |
| Notas, Estados, Constancias                   | 241080                                                          | 01/02/2006                                             | 31/01/2007                                                          | s/. 236.06                                    |
| Registro Banca Telefónica                     | Se realizará el pago de la cuota                                | a con fecha de vencimien                               | to más antigua.                                                     |                                               |
| Mis Agendas 🔹 🕨                               | Fecha de Efectividad                                            | 30/01/2007                                             |                                                                     |                                               |
|                                               | fuenta de Cargo                                                 | AHMN: 043-7                                            | 256928 - 5/ 3.347.91 💟                                              |                                               |
|                                               | Ingresa tu 2da. Clave 8 0 4 2 6 7 1 9 5 3 Limpiar               | <b>8</b> •                                             |                                                                     |                                               |
|                                               | La suma de los importes para p<br>podrán exceder el monto máxir | oagos de servicios públic<br>no diario de US\$ 2,000 o | os y otras instituciones realiza<br>Iólares o su equivalente en nue | dos en los canales virtuales, n<br>vos soles. |

>> Ingrese su segunda clave y luego haga clic en Pagar

| 🗑 Scotiaban                                      | k                                                  |                                                                                  |                                                                     |                                                           |                                            |
|--------------------------------------------------|----------------------------------------------------|----------------------------------------------------------------------------------|---------------------------------------------------------------------|-----------------------------------------------------------|--------------------------------------------|
|                                                  |                                                    |                                                                                  |                                                                     |                                                           | Contáctenos   Ayuda                        |
| O OPERACIONES EN LINEA                           | 30 Enero 2007 , 10:10:39                           | T.Cambio (Referencial)                                                           | Compra S/.3.1650                                                    | Venta S/.3.2250                                           | Zona Segura                                |
| > Cuentas y Productos                            | GAVINO TORRES HERLE                                | SS EDDS                                                                          |                                                                     |                                                           | Verificar Datos                            |
| > Transferencias                                 | Débito ScotiaCard (Titular) 0                      | 1180***                                                                          |                                                                     |                                                           | Van Castia Duratas                         |
| v Pagos 🕨                                        | bebla beblabara (maiai) b                          |                                                                                  |                                                                     |                                                           | ver scolla Pullitos                        |
| Agua, Bectricidad y Gas                          | Pagos - Consulta                                   |                                                                                  |                                                                     |                                                           |                                            |
| <ul> <li>Teléfono, Cable e Internet</li> </ul>   | -                                                  |                                                                                  |                                                                     |                                                           |                                            |
| <ul> <li>Tarjeta Prepago / Recarga</li> </ul>    | Datos                                              |                                                                                  |                                                                     |                                                           |                                            |
| Sunat TEF - Pagos Varios                         | RUC Institución                                    | 20131373741                                                                      |                                                                     |                                                           |                                            |
| Otras Instituciones                              | Nombre de Institución                              | MUNICIPALID                                                                      | AD DE SAN BORJA                                                     |                                                           |                                            |
| <ul> <li>Tarjeta Crédito Otros Bancos</li> </ul> | Codigo Socio/Alumno/Contrib                        | 125                                                                              |                                                                     |                                                           |                                            |
| Pagos Frecuentes                                 | Nombre Socio / Razón Social                        | SANCHEZ SOL                                                                      | ARI HUGO                                                            |                                                           |                                            |
| > Orden de Pago en Efectivo                      | Pagos Pendientes                                   |                                                                                  |                                                                     |                                                           |                                            |
| > Programación de Operaciones                    | N°Recibo                                           | Emisión                                                                          | Vencimiento                                                         |                                                           | Importe                                    |
| > Aperturas                                      | 241078                                             | 01/02/2006                                                                       | 31/01/2007                                                          |                                                           | S/. 236.06                                 |
| > Servicio al Cliente >                          | 241079                                             | 01/02/2006                                                                       | 31/01/2007                                                          | •                                                         | S/. 236.06                                 |
| > Notas, Estados, Constancias                    | 241080                                             | 01/02/2006                                                                       | 31/01/2007                                                          |                                                           | S/. 236.06                                 |
| > Registro Banca Telefónica                      | Se realizará el pago de la cuota                   | con fecha de vencimien                                                           | to más antigua.                                                     |                                                           |                                            |
| > Mis Agendas 🔹 🕨                                | Fecha de Efectividad                               | 30/01/2007                                                                       | -                                                                   |                                                           |                                            |
|                                                  | Cuenta de Carno AHMN: 043-7256928 : S/. 3.347.91 V |                                                                                  |                                                                     |                                                           |                                            |
|                                                  | Ingresa tu 2da. Clave                              | agos de servicios públic<br>no diario de US\$ 2,000<br>onde a la fecha en la que | os y otras institucio<br>Iólares o su equival<br>el Banco procesari | nes realizados en<br>ente en nuevos so<br>i la operación. | los canales virtuales, no<br>les.<br>Pagar |
|                                                  |                                                    |                                                                                  |                                                                     |                                                           |                                            |
|                                                  |                                                    |                                                                                  |                                                                     |                                                           |                                            |